# 2

## 利用者操作

登録済みメールアドレスのパスワード編集やメール転送先編集の操作を行うことができます。

### ①ログイン

~ログイン方法の紹介~

- 1. 資料のメール管理情報欄「一般ユーザーURL」へ接続します。
- 2. 管理者操作での登録済み「アドレス/パスワード」を利用してログインします。

| provided by SPICE INTERNET SERVICE          |                           |  |
|---------------------------------------------|---------------------------|--|
| ログイン<br>(メールア<br>ドレス):<br>パスワー<br>ド:<br>言语: | 5なたのパスワードと転送先が変更できます。<br> |  |

| 項目            | 説明      |
|---------------|---------|
| ログイン(メールアドレス) | 登録アドレス  |
| パスワード         | 登録パスワード |

4. ログイン クリック

~操作メニューの紹介~

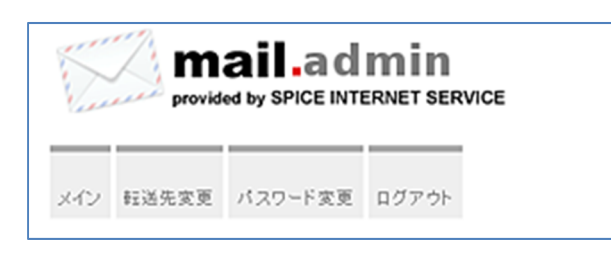

| 項目    | 説明          |
|-------|-------------|
| メイン   | トップページへ戻る   |
| 転送先変更 | 転送先の編集      |
| パスワード | 利用者パスワードの変更 |
| ログアウト | 利用者ページログアウト |

③転送先変更

~転送先の編集~

| mail.admin<br>provided by SPICE INTERNET SERVICE        | mail.admin<br>provided by SPICE INTERNET SERVICE                                          |
|---------------------------------------------------------|-------------------------------------------------------------------------------------------|
| メイン 転送先変更 バスワード変更 ログアウト                                 | メイン 転送先変更 バスワード変更 ログアウト                                                                   |
| 転送先アドレスの編集<br>1 <i>行に1エントリです。</i><br>                   | 転送先アドレスの編集<br>1 <i>行に1エントリです。</i><br>                                                     |
| 叙述先:                                                    | spice-jaccount@gmail.com<br>転送先:                                                          |
| <ul> <li>・・・・・・・・・・・・・・・・・・・・・・・・・・・・・・・・・・・・</li></ul> | <ul> <li>● ローカルのメールボックスに募す</li> <li>● 指定された転送アドレスのみ</li> <li>変更を保存</li> <li>終了</li> </ul> |
| ¤∀∢∨€ account01@spice.aichi.jp                          | ¤∀⊀≫6 account01@spice.aichijp                                                             |
| 入力前画面                                                   | 入力後画面                                                                                     |

入力前画面

1. 項目入力

| 項目                 | 説明                             |
|--------------------|--------------------------------|
| 転送先 <mark>*</mark> | 転送先メールアドレスの入力(複数の場合、改行し複数行で入力) |
| *ローカルのメールボックスに残す   | 転送元メールアドレスに残す(メールコピーを転送先へ送信)   |
| 指定された転送アドレスのみ      | 転送元メールアドレスに残さない(転送先へ送信)        |

#### 2. 変更を保存 クリック

#### ※メール転送説明

## ④パスワード

| ~利用者パスワ- | ードの変更~ |
|----------|--------|
|----------|--------|

| provided by SPICE INTERNET SERVICE |                          |  |
|------------------------------------|--------------------------|--|
| メイン 転送先変更 パスワード変更                  | ログアウト                    |  |
| パスワードの変更 (パスワードは英数字5文字以上)          |                          |  |
| ロダイン:                              | account01@spice.aichi.jp |  |
| 現在のパスワード:                          |                          |  |
| 新規 パスワード:                          |                          |  |
| 新規 パスワード (確認):                     |                          |  |
|                                    | パスワード変更終了                |  |
| ログイン名 account01@spice.aichi.jp     |                          |  |
|                                    |                          |  |

#### 1. 各項目の入力

| 項                   | 目    | 説明                                            |
|---------------------|------|-----------------------------------------------|
| 現在のパスワード            | `*   | 登録済みパスワードの入力                                  |
| 新規パスワード<br><b>*</b> |      | 変更パスワードの入力<br>半角大小文字英字(2文字以上)+数字(2文字以上)=5文字以上 |
|                     | (確認) | 変更パスワードの再入力                                   |

#### \*必須項目

2. パスワード変更 クリック

## ⑤ログアウト

~利用者ページログアウト~

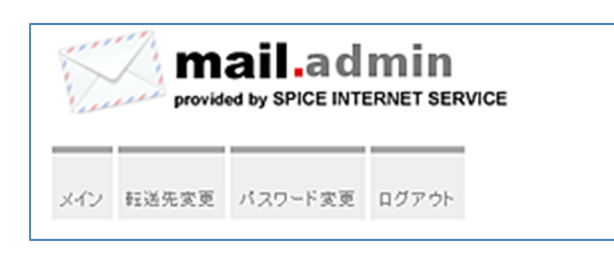

ログアウト クリック